# **Academic Programs**

The Academic Programs page showcases all the available (and unavailable or teach-out) courses that the university offers. To get to this page, simply navigate to

S MDIS CMS (Deshboard \* + € → ℃ @ --- 6 4 ± IN ID = D www.mdatest.edu.ag/dimht = Hudshit : Adeterni Program . To create a NEW PROGRAM, Academic Programs & Courses simply click this button = 0 HIM Bachelor of Arts Henril Business and Human Resource MDIS School of 4 angement Development Institute Organi of Singasore (Rop-Lip) **BLIDER** Management Development Institute of Singlepore F Academic Programs HINE Graduate Diploma IV Harrow Resource Marlage MDIS Scheok of Busikens Graduate Diploma 17 Graduate Diplome in Public Service Hanagement BMOEL Nanagement Development Institute School of Business and 4 Graduate Diplome of Singapole The Arts 11 MDIS-School of 4 SONE Matter of Business Administration Tilipply Chan Manager Name unagement Development Inditute of Singapore **Busineds** MDIS School of 0 Wh. Bachelor of Science (Hond) in Accounting and Finance Management Development Histitute of Singapore Digite BUIMERE Mastar of Businesis Administration in Banking and Pinaolai Uwards by Bangor University, UKG FRIBDA Namong Technological University School of Business and Hallers × c TH AS 20 . @200101005

MODULES > ACADEMIC PROGRAMS > VIEW ALL PROGRAMS

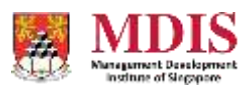

## Creating A New Academic Program

Creating a new Academic Program consists of a few steps. To begin, simply click the *NEW PROGRAM* button on the View All Programs page or the *CREATE A NEW PROGRAM* link in the sidebar.

| S MDIS CMS (Deshboard                  | × +                                                                |                                                                                                    | - 0 ×                                                                                                    |
|----------------------------------------|--------------------------------------------------------------------|----------------------------------------------------------------------------------------------------|----------------------------------------------------------------------------------------------------|
| (€) ⇒ ୯ ଇ                              | D www.mdatest.edu.ag/sishtimeti/innin.php?apprv.stationschmod vnev | program ···· O 🏠                                                                                                    | <u>≯</u> ₩ © ≡                                                                                                    |
| # MDIS                                 | E MOIS Corporate Site                                              | .0.0                                                                                                    |                                                                                                    |
| · Derment                              | Machine - Account Region - New Pagers                              |                                                                                                    | mingen Crot                                                                                                    |
| At The Decision of A                   | + New Course                                                       |                                                                                                    |                                                                                                    |
| E Papi Denemi 4                        | Name of Academic Program"                                          | University                                                                                                    |                                                                                                    |
| D Webbland 4                           |                                                                    | Management Development Institute of Singapore                                                                                                    |                                                                                                    |
| A HERALIN                              | Program URL 🚱                                                      | School                                                                                                    |                                                                                                    |
| Academic Programs                      | A unique alphanumient: Identifier without spaces.                  | MDIS School of Business                                                                                                    | 8                                                                                                    |
| The Colding has been been              | Course Code"                                                       | Course Type                                                                                                    |                                                                                                    |
| AL HERIDA STATUT                       |                                                                    | Advancest Diploma                                                                                                    | 5                                                                                                    |
| E Henry chamilter                      | Program Status                                                     | Course Duration'                                                                                                    |                                                                                                    |
| arthusiathran                          | Unpublished ~                                                      |                                                                                                    |                                                                                                    |
| DATABASE                               | Application                                                        | Student Acceptance                                                                                                    |                                                                                                    |
| ADMENTING                              | Local and Intervational                                            | Full and Part Time                                                                                                    |                                                                                                    |
| a Universit                            | COURSE SUMMARY                                                     | COMMENCEMENT DATES                                                                                                    |                                                                                                    |
|                                        |                                                                    | and the second second |                                                                                                    |
| <ul> <li>Development (1997)</li> </ul> |                                                                    |                                                                                                    | which the state of the state of |

| MDIS CMS (Deshboard                                                                                                    | × +                                                                    |                                            | - 0 🔀                 |
|----------------------------------------------------------------------------------------------------|------------------------------------------------------------------------|--------------------------------------------|-----------------------|
| € ⇒ ¢ û                                                                                                    | D www.mdatest.edcag/dishtiment/Index.php?eppr-stationschmod=newprogree | ······································     | <u>¥</u> IN ⊡ ≡       |
| <b>MDIS</b>                                                                                                    | MOIS Corporate Sile                                                    |                                            | e Lucie Garner Whee + |
|                                                                                                    | Middle ( Warner Property   New Poperty                                 |                                            | Dem Regar Lorent      |
| attart  <br>🛓 De Ve Dectay - 4                                                                                                    | COURSE SUMMARY                                                         | COMMENCEMENT DATES                         |                       |
| B commi 4                                                                                                    | 🗟 Startis   Format (*) Scar (*) B / J (U) 🗛 🕫 🎞                        | B Source ( Format - +   Size - +   B I - 1 | a = 1 = 1 = 1         |
| E Partherin (1)                                                                                                    |                                                                        |                                            |                       |
| D THE LANS                                                                                                    |                                                                        |                                            |                       |
| Andread Programs -                                                                                                    |                                                                        |                                            |                       |
| C View fol Hoppins                                                                                                    |                                                                        |                                            |                       |
| Collection Ingra-                                                                                                    |                                                                        |                                            |                       |
| A through tables                                                                                                    | COURSE FEES                                                            |                                            |                       |
| <ul> <li>Table (Finish)</li> </ul>                                                                                                    | Local Application                                                      |                                            |                       |
| C Although (                                                                                                    | 102.1                                                                  |                                            |                       |
| DATABASE.                                                                                                    |                                                                        |                                            |                       |
| Transmitt of                                                                                                    | International Application                                              |                                            |                       |
| Adventition of the second second seco | - 806-8                                                                |                                            |                       |
| D file Streep                                                                                                    |                                                                        |                                            |                       |
| Contractory                                                                                                    | © 2000 HERS                                                            |                                            | Assistant 10-0        |

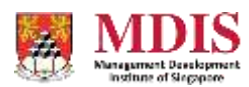

| Name of Academic<br>Program                         | The name of the Academic Course                                                                                                    |  |
|-----------------------------------------------------|----------------------------------------------------------------------------------------------------|--|
| Program URL                                         | A unique URL reference of your academic program. This URL will be<br>used to create the webpage. Only alphanumeric characters are<br>allowed and remember to remove any spaces between words     |  |
| Course Code                                         | A unique code given to this Program                                                                                                    |  |
| Program Status                                      | <ul> <li>Sets the status of this current program. There are currently four available status to select from:</li> <li>Unpublished</li> <li>Teach Out</li> <li>Live</li> <li>Live (New)</li> </ul> |  |
| Application                                         | Sets whether the application for this Course is open to local and/or international students                                                                                                    |  |
| University                                          | Select the university awarding this Course                                                                                                    |  |
| School                                              | Select the school teaching this Course                                                                                                    |  |
| Course Type                                         | Sets whether this is a Degree, a Diploma etc.                                                                                                    |  |
| Course Duration                                     | An open input field to key in the duration of the Course                                                                                                    |  |
| Student Acceptance                                  | Sets whether this Course accepts Full and/or Part Time students                                                                                                    |  |
| Course Summary                                      | Allows the user to create a brief summary of the Course. Pertinent information will include things like Duration of Course, Award etc.                                                           |  |
| Commencement Dates                                  | Sets the commencement dates to be displayed on the Course                                                                                                    |  |
| Course Fees<br>Local and International Applications | Sets the amount local and international students need to pay to<br>apply for the Course. This amount will link up with the payment<br>gateway                                                    |  |

Upon creating the Course, a corresponding Web Page will also be created in the Site Directory and the Course information will be published on the page. Please note that this new Web Page will be unassigned, and it needs to be assigned manually to the site hierarchy.

Additional Course information such as Course Overview, Curriculum, Local and International Applications will only be available once the initial Course Details are filled up and the new Course is created.

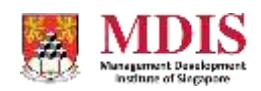

### Adding Additional Course Content

Additional Course information can be added once the new Course has been created.

| C Q Sweet and a set of a set of a se | alianezăroadr editprogramălder-4 🛛 😽 😒 🕯      | ☆ <u>¥</u> IN ⊡           |
|----------------------------------------------------------------------------------------------------|-----------------------------------------------|---------------------------|
| MDIS = MOS Corporado São                                                                                                    | KIS Corporate She                             |                           |
| dalar, Constructing and Construction of Arts many Discretic and its manifest parts Management (Disc Las                                                                                                    |                                               | August 200                |
| Course Details Add                                                                                                    | itional Course information can be –           | ▶1                        |
| datalis of the searchmic program.                                                                                                    | accessed by clicking this icon                | Course Details            |
| Name of Academic Program"                                                                                                    | University                                    | Course Diervew            |
| Bachetor of Arts Orionsi Business and Human Resource Management (Top-Up)                                                                                                    | Management Development Institute of Singapore | E Course Compilant        |
| Program URL 🥹'                                                                                                    | School                                        |                           |
| tachelor-of-arts-hors-business-and-human-resource-management-top-up                                                                                                    | MDIS School of Business                       | 110 Local Application     |
| Course Code'                                                                                                    | Course Type                                   | International Application |
| HRM2                                                                                                    | Degree                                        | 2                         |
| Program Status                                                                                                    | Course Duration*                              |                           |
| Live (New)                                                                                                    | 2 years                                       |                           |
| Application                                                                                                    | Student Acceptance<br>Full and Fart Tiros     |                           |
| Local and Inherableat                                                                                                    |                                               |                           |
| COURSE SUMMARY                                                                                                    | COMMENCEMENT DATES                            |                           |

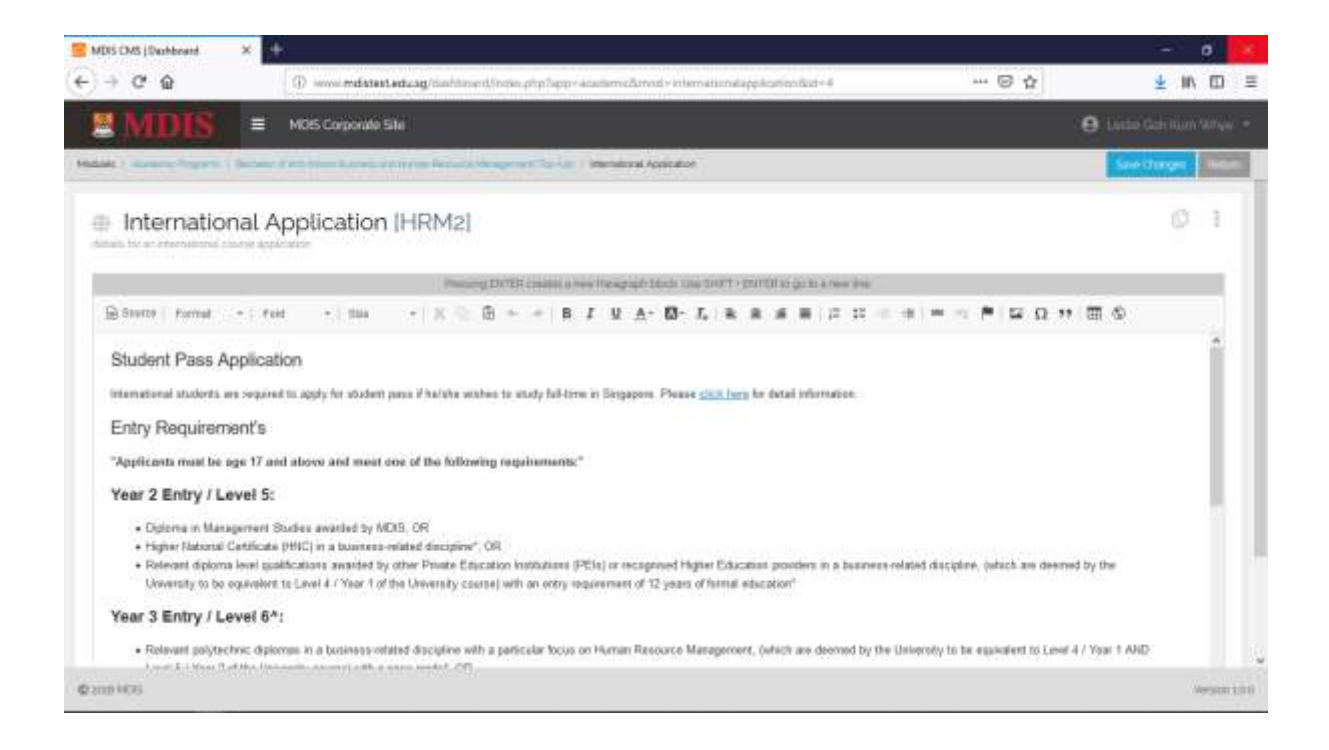

Remember to SAVE CHANGES once the additional content has been uploaded.

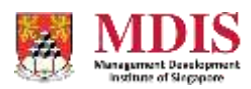

MDIS Web Management System User Manual

### **Editing Course Content**

Editing Course content follows almost the same process as creating a new Course and has the same functions. To edit a Course, simply click on the Course Name in the View All Programs page.

#### **Course Contact Information**

As the Course Contact Information is common for all Courses, its content is found under Additional Settings.

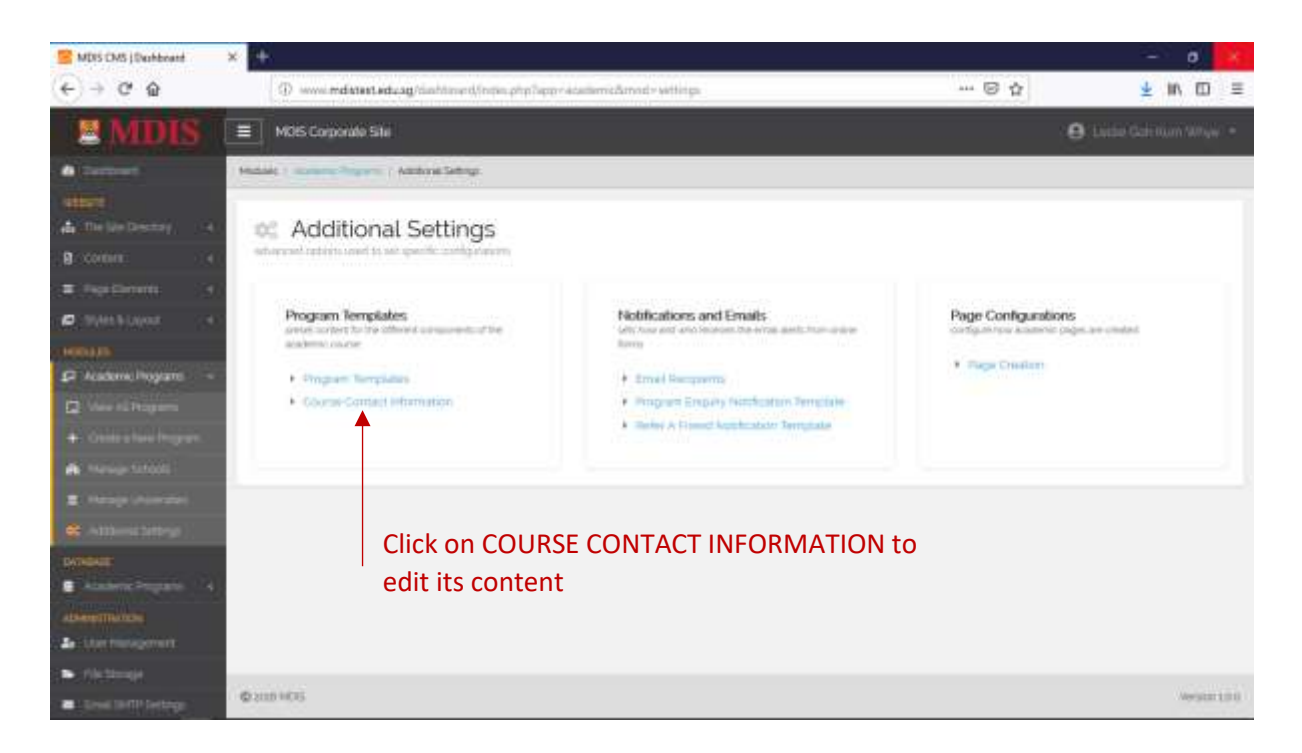

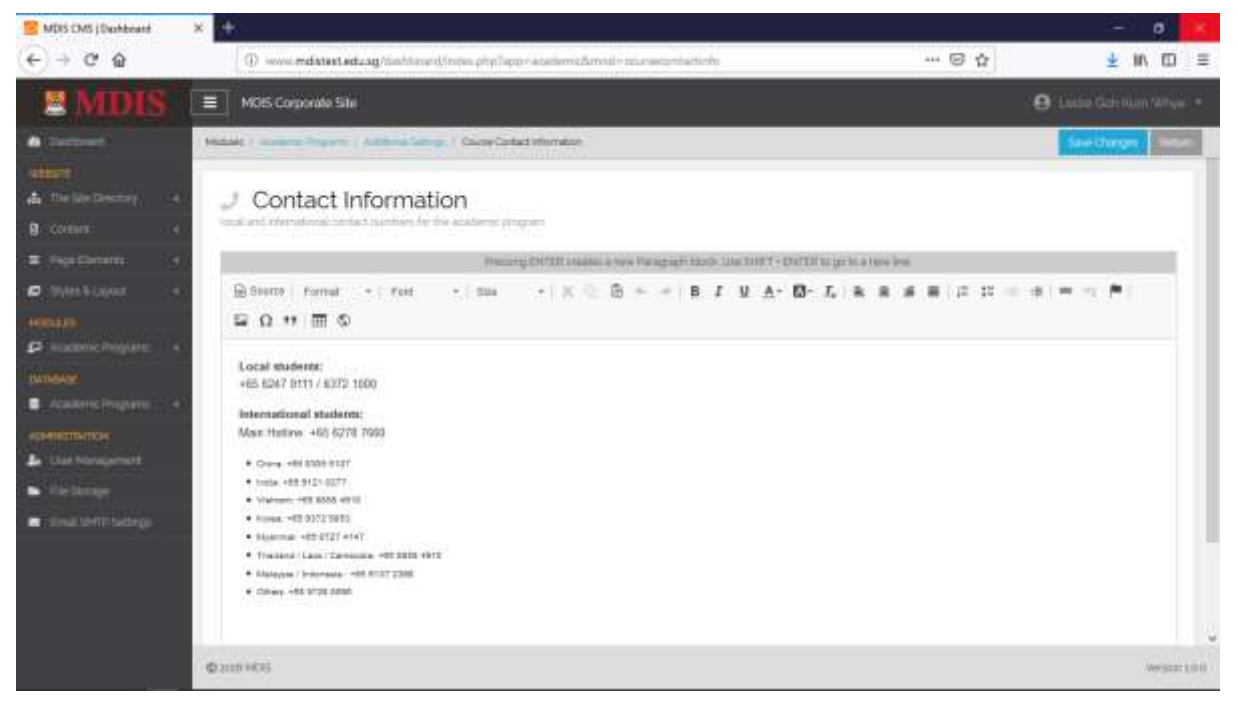

MDIS Web Management System User Manual

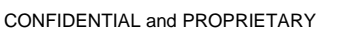

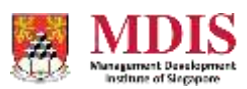